#### 國語線上測驗操作說明

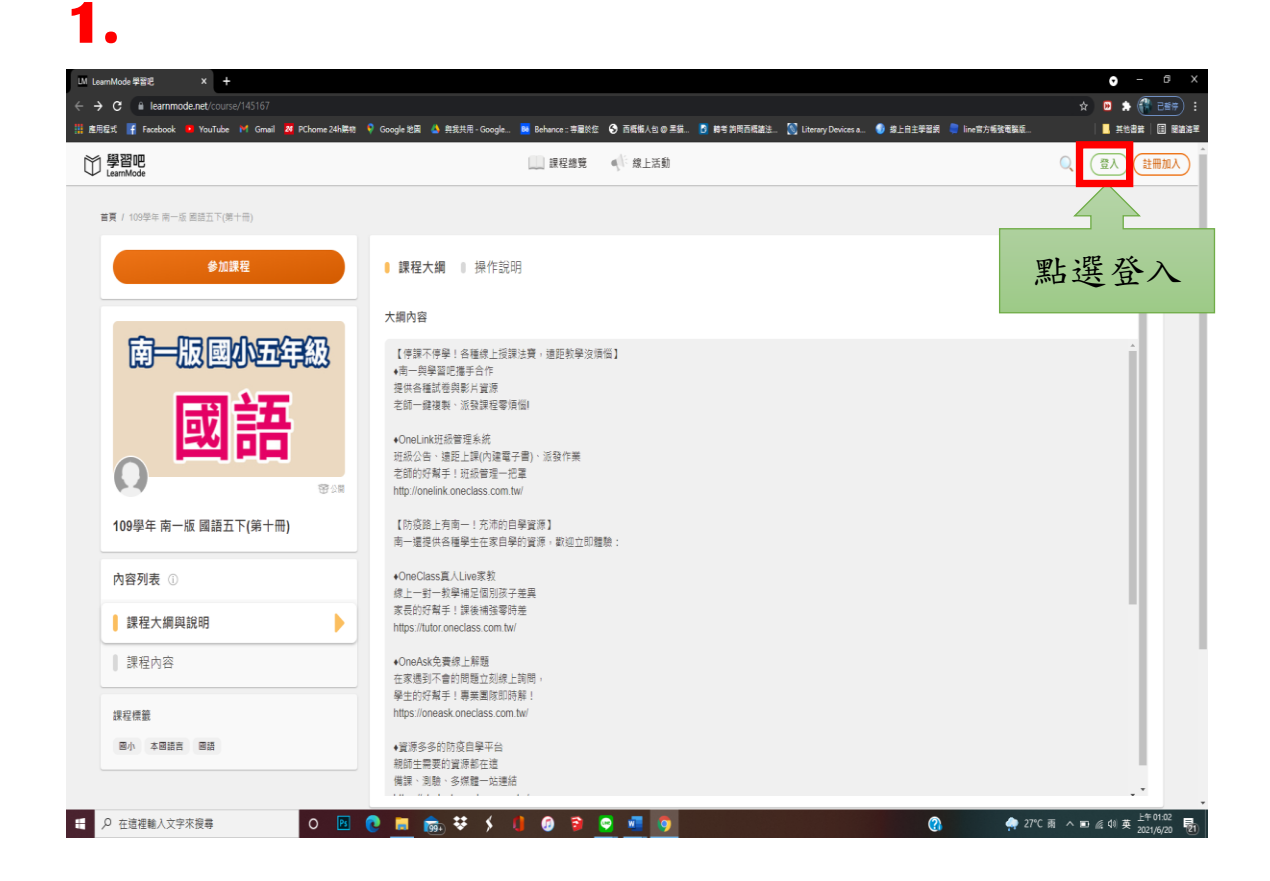

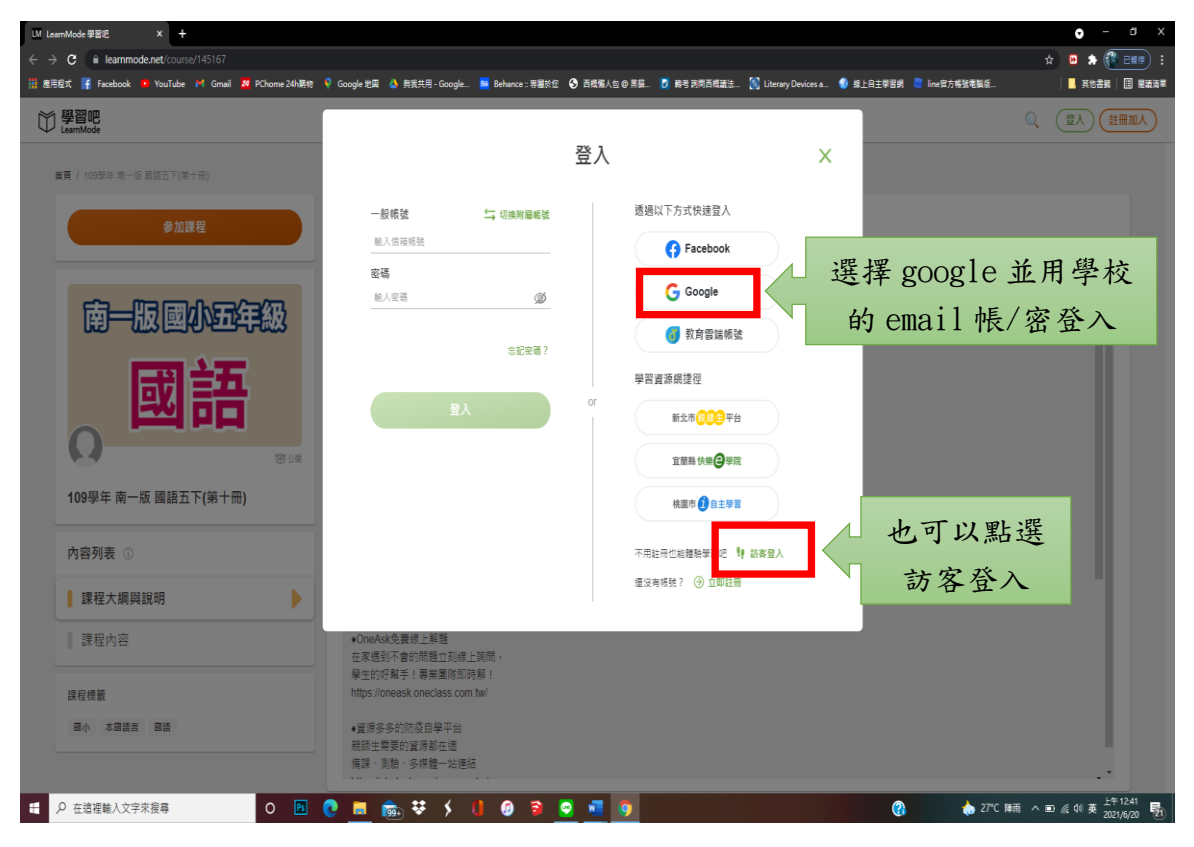

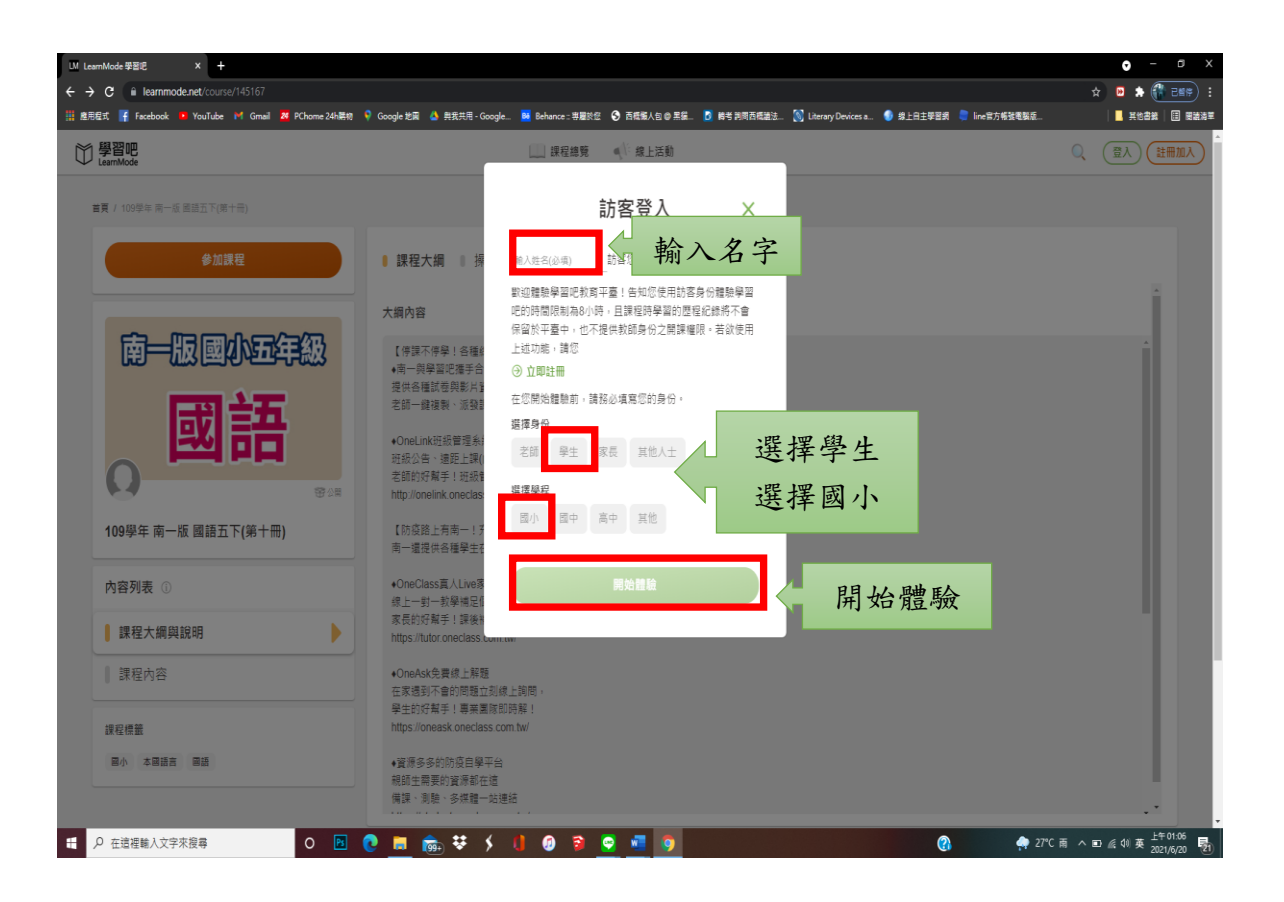

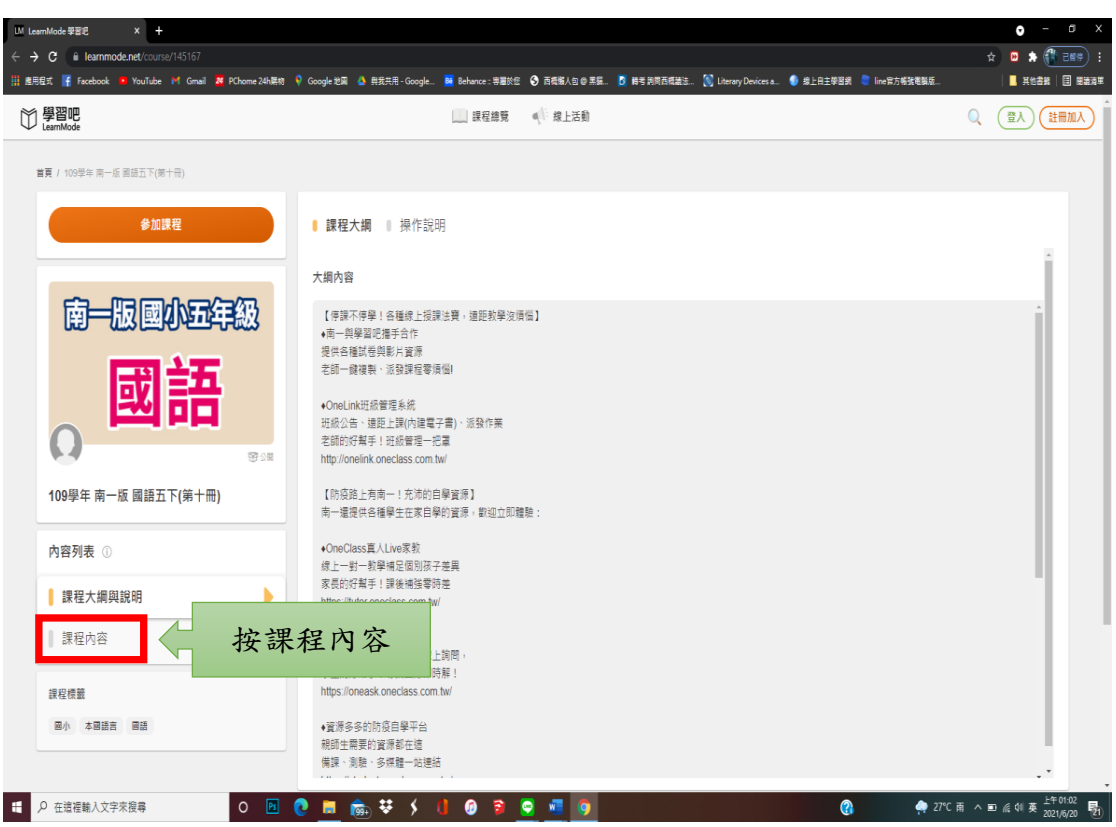

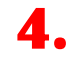

| LM LearnMode 學習經     ×       ←     →       C     in learnmode.net/course/145167/content |                                                                                                    | <ul> <li>→ G ×</li> <li>→ G ×</li> </ul> |
|-----------------------------------------------------------------------------------------|----------------------------------------------------------------------------------------------------|------------------------------------------|
| III 進用程式 🔓 Facebook 📭 YouTube M Gmail 🖉 PChome 24h韩称 💡                                  | Google 批阅 🔌 我我共用 - Google 📕 Behance : 等關於您 🔇 百長版人 🛛 @ 黑篇 🕈 韩考 刘雨西县激注 🚫 Literary Devices a 👽 尊上自主學習詞 💐 Inc 聖方板號卷製版 |                                          |
| 〇 學習吧<br>LearnMode                                                                      | 🛄 課程總元 🐠 線上活動 🔔 我的課程                                                                                              | 🔍 🐥 <u>O</u> E7 🗸                        |
| 参加課程                                                                                    | 課程內容                                                                                                    |                                          |
| 品一時國小時名級                                                                                | (单版) 第九課 尼泊爾少年                                                                                                    | ~                                        |
|                                                                                         | <sup>突起</sup> 第十課 橘色打猎龍                                                                                           | ~                                        |
| 國語                                                                                      | ■ 第+-課欄本沒想到 選擇第幾課                                                                                                 | ^                                        |
| Ω<br>₩24                                                                                |                                                                                                    |                                          |
| 109學年 南一版 國語五下(第十冊)                                                                     |                                                                                                    |                                          |
|                                                                                         | 新田-根本以近到                                                                                                    |                                          |
| 內容列表 ①                                                                                  | 11字詞句提習單                                                                                                    |                                          |
| 課程大綱與說明                                                                                 | 11課文心智圖                                                                                                    |                                          |
| 課程內容                                                                                    | ① 11字音字形重點整理                                                                                                    |                                          |
| 課程標籤                                                                                    | 2 L11課文心留圖                                                                                                    |                                          |
| 國小 本國語言 國語                                                                              | ☑ 109T_鼎帅鼎篪_5年線_惠늘_L11 ☑ 109T_鼎帅鼎篪_5年線_惠늘_L11                                                                     |                                          |
| 检單課程                                                                                    | (年後) 第十二課 沉默的影响面                                                                                                  | ~                                        |
|                                                                                         | (甲肥) 第十三課 被埋葬了的城市                                                                                                 | × .                                      |
| https://www.leammode.net/course_content/section/11937022                                |                                                                                                    | . F#01:12                                |
| ▶ P 在這裡輸入文字來提尋 O ▶                                                                      |                                                                                                    | 『で雨 へ 10 点 40 中 2021/6/20 🖏              |

|                    | v Google 20 m ≥ 558,57,5 - Google = be |                                | inicipation in the state of the state of t |          |
|--------------------|----------------------------------------|--------------------------------|----------------------------------------------------------------------------------------------------|----------|
| ≠ B °C<br>earnMode |                                        | ●「「無上活動」 ▲ 找的課程                |                                                                                                    | V # VIII |
| 参加課程               | 課程內容                                   | 查看課程素材 🛛 🗙                     |                                                                                                    |          |
|                    | 第九課 尼泊爾少年                              | 課程素材僅提供課堂成員觀看<br>使用,若想查看課程素材,請 |                                                                                                    | ~        |
|                    | 章節 第十課 橘色打掃龍                           | 先參加課程。                         |                                                                                                    | ~        |
| 國語                 | 单節 第十一課 根本沒想到                          | 参加課程                           | 按參加課程                                                                                                    | ^        |
|                    | (元) 課文明讀音檔                             |                                |                                                                                                    |          |
| <b>A</b> 844       | 🕑 課文朗讀                                 |                                |                                                                                                    |          |
| 109學年南一版國語五下(第十冊)  | 動畫-根本沒想到                               |                                |                                                                                                    |          |
| 內容列表 ①             | 11字詞句練習單                               |                                |                                                                                                    |          |
| ∥ 課程大綱與說明          | 11課文心智圖                                |                                |                                                                                                    |          |
| 課程內容               | 11字音字形重點整理                             |                                |                                                                                                    |          |
| 課程標籤               | 🧭 L11課文心智圖                             |                                |                                                                                                    |          |
| 國小 本國語言 問語         | ☑ 109下_國小國語_5年級_溴                      | H&_L11                         |                                                                                                    |          |
| 检察課程               | 章節 第十二課 沉默的動物                          |                                |                                                                                                    | ~        |
|                    | (皇前) 第十三課 被埋葬了的                        | 城市                             |                                                                                                    | × .      |

## **6**.

| LM LearnMode 學習吧 × 十                                      |                                                                                                    | • - a ×                  |
|-----------------------------------------------------------|----------------------------------------------------------------------------------------------------|--------------------------|
| ← → C       Reammode.net/course/145167/content            |                                                                                                    | 🖈 😐 🌲 🎆 2859) :          |
| 🏢 應用程式 📑 Facebook 😐 YouTube 🕅 Gmail 📕 PChome 24h隅校 📢      | 「Google 地洞 💧 発気共用 - Google 🖬 Behance : 等層数位 🚱 西西城人自 @ 黒龍 🚺 時考 教河西西藏法 🚺 Literary Devices a 🜒 株上自主学習術 📮 line堂方術號電製紙 | 🛄 其他書數   🗐 医油清草          |
| 〇 學習吧<br>LearnMode                                        | 🛄 課程總獎 👞 橡上活動 🔔 我的課程                                                                                              | 🔍 🛕 🔘 E7 🗸               |
| 参加課程                                                      | 課程內容                                                                                                    |                          |
| 南一眼间小马行纲                                                  | (main) 第九課 尼泊爾少年                                                                                                  | ~                        |
|                                                           | (B) 第十課 橘色打掃解                                                                                                    | ~                        |
| <b>國語</b>                                                 | ● 第十一課 根本沒想到                                                                                                    | ^                        |
|                                                           |                                                                                                    |                          |
| 109學年 南一版 國語五下(第十冊)                                       |                                                                                                    |                          |
| 內容列表 ①                                                    |                                                                                                    |                          |
| 課程大綱與說明                                                   | 11度文心計画                                                                                                    |                          |
| ▶ 課程內容                                                    | 11字音字形重點整理                                                                                                    |                          |
| 課程標籤                                                      | 2 L11提文心智慧                                                                                                    |                          |
| 國小 本國語言 國語                                                | Ⅰ 100〒_圆小圆盒_CFU_周胞_L11 ● 再按一次測驗                                                                                   |                          |
| 检單課程                                                      | (●) 第十二課 沉默的動物圖                                                                                                   | ~                        |
|                                                           | (電影) 第十三課 被埋葬了的城市                                                                                                 | ~ .                      |
| https://www.learnmode.net/course_content/section/11937022 |                                                                                                    | ℃ 商 ∧ 町 ∉ 40 中 上年01:12 ■ |

| Uf LearnMode 学習記 × 十                  |                                      |                                                                                                    | • - • ×             |
|---------------------------------------|--------------------------------------|----------------------------------------------------------------------------------------------------|---------------------|
| ← → C @ learnmode.net/course_o        |                                      |                                                                                                    | A 🛛 🖈 🚺 EMF) :      |
| 🔡 應用程式 📑 Facebook 😐 YouTube M         | 1 Gmail 📕 PChome 24h隅裕 💡 Google 地面 🛛 | 3) 発我共同 - Google 🔜 Behance - 等醫於信 📀 西國爆入出 @ 黑貓 🔝 約考 英田西國諸法 🔣 Literary Devices a 🕚 線上由主學習詞 📚 line 部方等強電腦係 | 其他書籍   国 陳補法單       |
| 〇 學習吧<br>LearnMode                    |                                      | 🛄 課程總覽 🛋 線上活動 🏯 我的課程                                                                                     | Q 🙏 💭 E7 🗸          |
| m)                                    | 頁 / 109學年 南一版 置語五下(第十冊) / 109下_8     | 小酒菜,5年度,两缺,11                                                                                            |                     |
|                                       | 1.OneBook智慧電子書                       |                                                                                                    |                     |
|                                       | 2.第一課 為一本書留一種味道                      | 109下 國小國語 5年級 測驗 L11                                                                                     |                     |
|                                       | 3.第二課 讀書報告——佐賀的超<br>級阿熜              | 試卷頭型: 重複型測驗                                                                                              |                     |
|                                       | 4.第三課 怎樣成為小作家                        | 試卷開放測驗日期:無限制                                                                                             |                     |
|                                       | 5.第四課 小兔彼得和波特小姐                      |                                                                                                    |                     |
|                                       | 6.第五課 八歲,一個人去旅行                      | ○⊪ඎ                                                                                                    |                     |
|                                       | 7.第六課 凝聚愛的每一哩路                       |                                                                                                    |                     |
|                                       | 8.第七課 一針一線攤進母愛                       |                                                                                                    |                     |
|                                       | 9.閱讀列車 給孩子的一封信                       | ·                                                                                                    |                     |
|                                       | 10.第八課 天涯若比鄰                         | <mark>逐一答題→按</mark> 繳交 <mark>→螢幕右方</mark>                                                                |                     |
|                                       | 11.第九課 尼泊爾少年                         | 山田然旺上(旺二炳八)、然北旺                                                                                          |                     |
|                                       | 12.第十課 橘色打掃龍                         | 出現合起下 (                                                                                                  |                     |
|                                       | 13.第十一課 根本沒想到                        | 數、標準答案)→按<br>重新測驗                                                                                        |                     |
|                                       | 😥 課文朗讀音檔                             |                                                                                                    |                     |
|                                       | 🕲 課文朗讀                               | (「重複練習)                                                                                                  |                     |
|                                       | 🕒 動畫-根本沒想到                           |                                                                                                    |                     |
|                                       | 🛄 11字詞句連習單                           |                                                                                                    |                     |
|                                       | 11課文心智圖                              |                                                                                                    | v<br>Lite or 47     |
| ・ ・ ・ ・ ・ ・ ・ ・ ・ ・ ・ ・ ・ ・ ・ ・ ・ ・ ・ | 0 🖪 💽 🥫                              |                                                                                                    | と雨へ記派印中 2021/6/20 🛐 |